## Sut i weld adborth Asesiadau Personol eich plentyn drwy Hwb www.hwb.gov.wales

 Mewngofnodwch i gyfrif Hwb eich plentyn a chliciwch ar 'Asesiadau Personol'. Cysylltwch â swyddfa'r ysgol os nad oes gennych fanylion mewngofnodi eich plentyn.

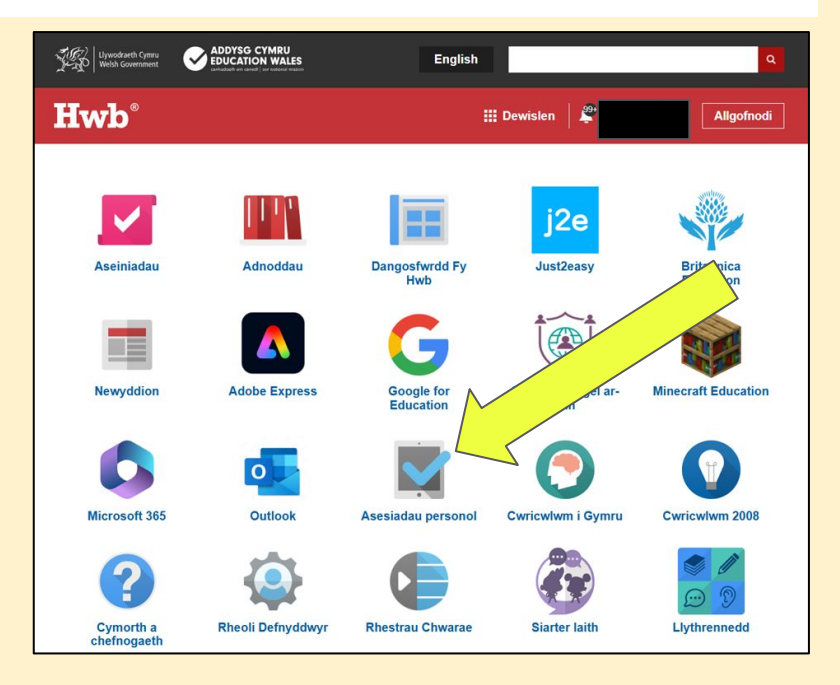

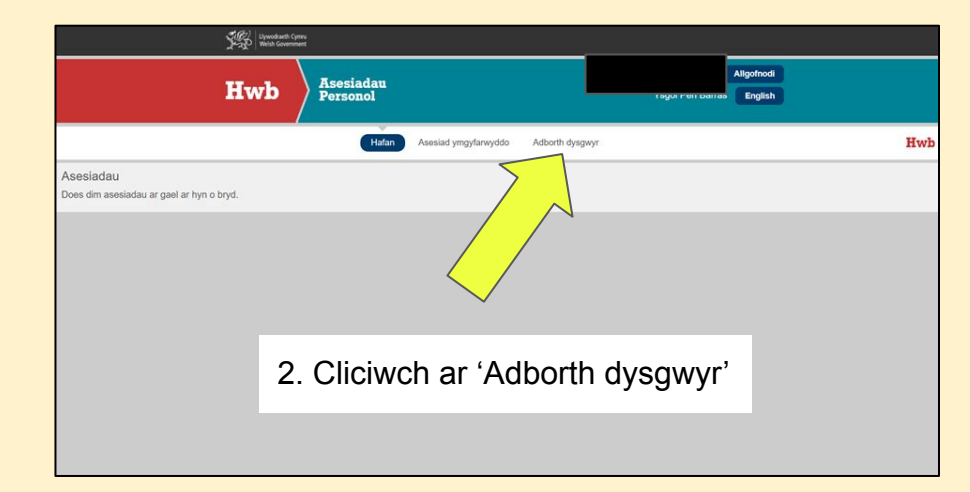

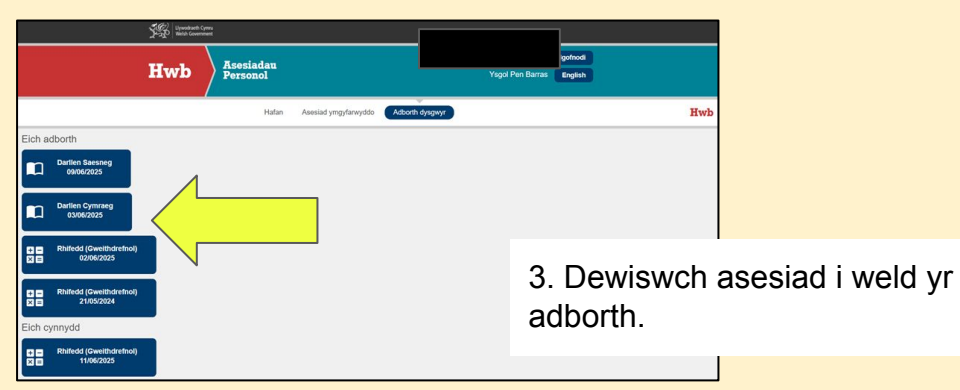

## How to view your child's Personalised Assesments feedback through Hwb www.hwb.gov.wales

 Log in to your child's Hwb account and click on 'Personalised Assessments'. Contact the school office if you do not have your child's login details.

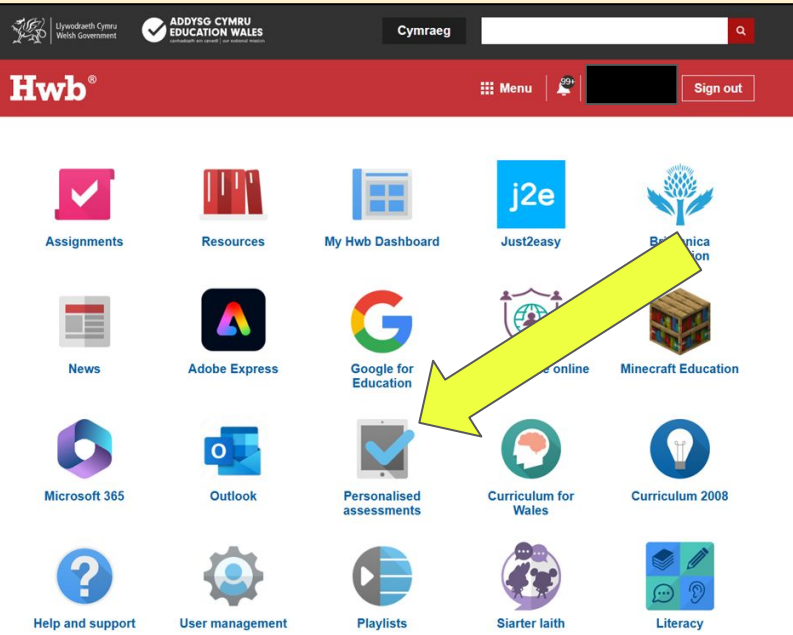

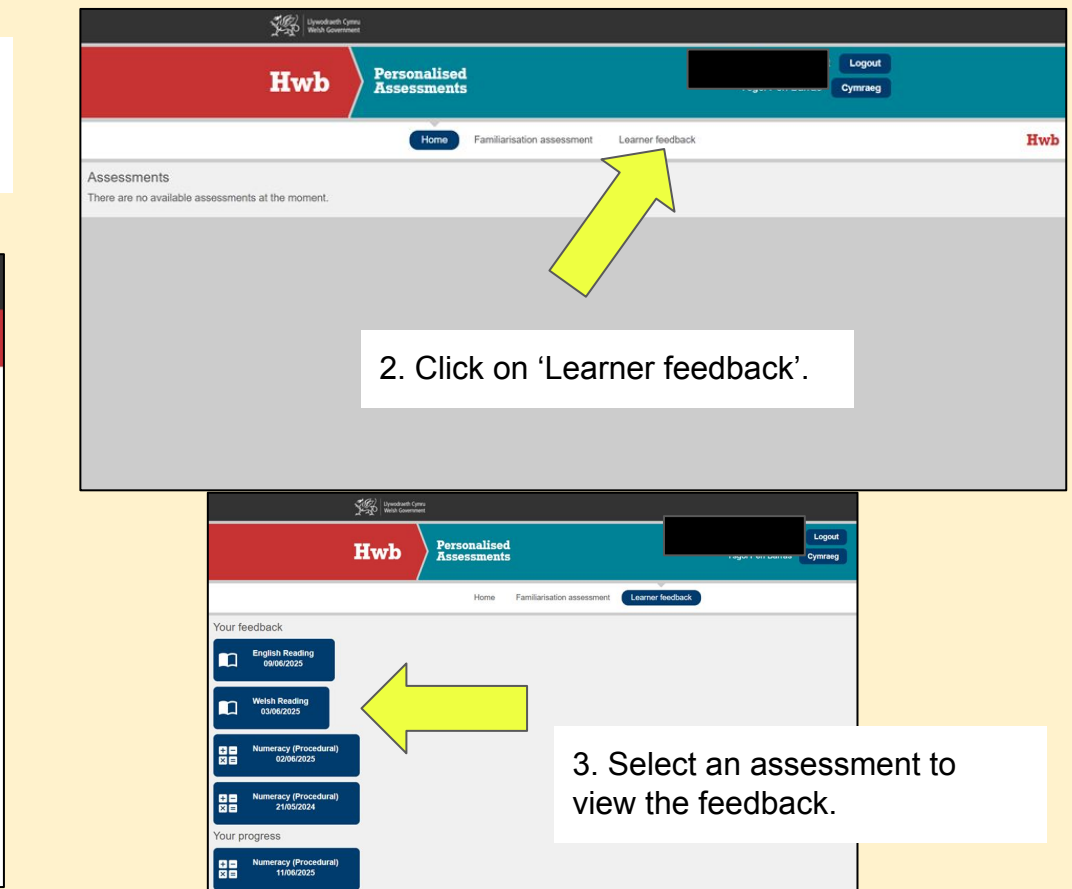